# OptiPlex 3240 All-in-One

# Quick Start Guide

Guide d'information rapide Guida introduttiva rapida Guia de iniciação rápida Guía de inicio rápido

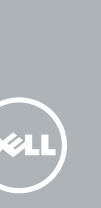

## 1 Connect the power cable and other devices

Branchez le câble d'alimentation et les autres périphériques Collegare il cavo dell'alimentazione e altri dispositivi Conectar o cabo de alimentação e outros dispositivos Conecte el cable de alimentación y otros dispositivos

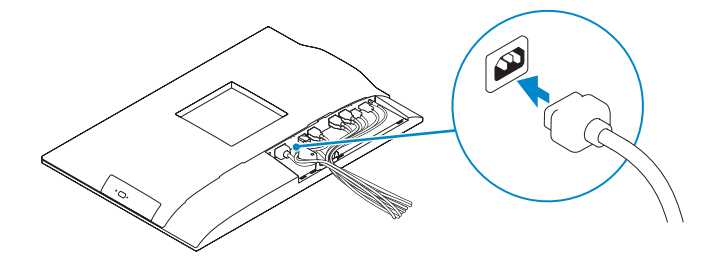

## NOTE: If you are connecting a wireless keyboard or mouse, see the documentation that shipped with it.

- **REMARQUE**: Si vous connectez un clavier ou une souris sans fil, consultez la documentation fournie.
- N.B.: se si utilizza una tastiera o un mouse senza fili, visualizzare la documentazione fornita.
- NOTA: Se está a conectar um teclado ou um rato sem fios, veja a documentação enviada com os mesmos.
- **NOTA:** Si va a conectar un teclado o ratón inalámbricos, consulte la documentación que se envía con ellos.

# 2 Remove the torx screw from the cable cover (Optional)

Retirez la vis torx du cache-câbles (en option) Rimuovere la vite Torx dal coperchio del cavo (opzionale) Retire o parafuso torx da tampa de cobertura do cabo (opcional) Extraiga el tornillo Torx de la cubierta del cable (opcional)

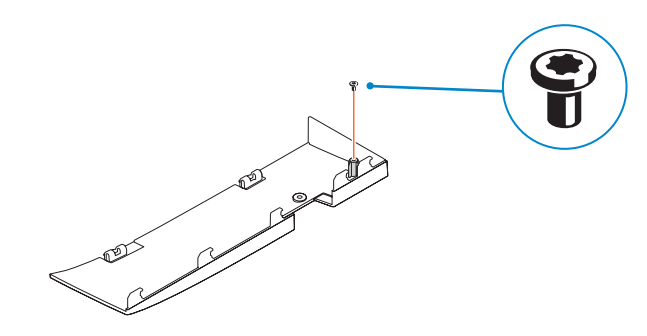

## 3 Install the cable cover (Optional)

Installez le cache-câbles (en option) Installare il coperchio del cavo (opzionale) Instale a cobertura do cabo (opcional) Instale la cubierta del cable (opcional)

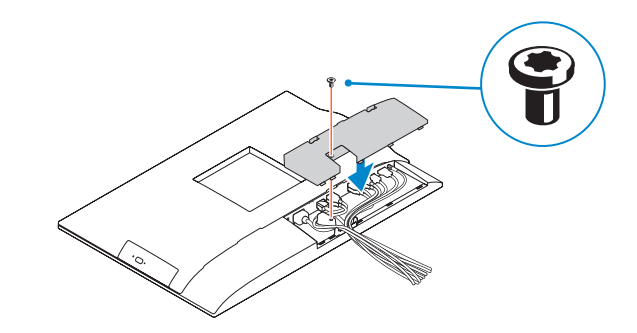

## 4 Install the stand

Installez le socle | Installare il piedistallo Instalar o suporte | Instale el soporte

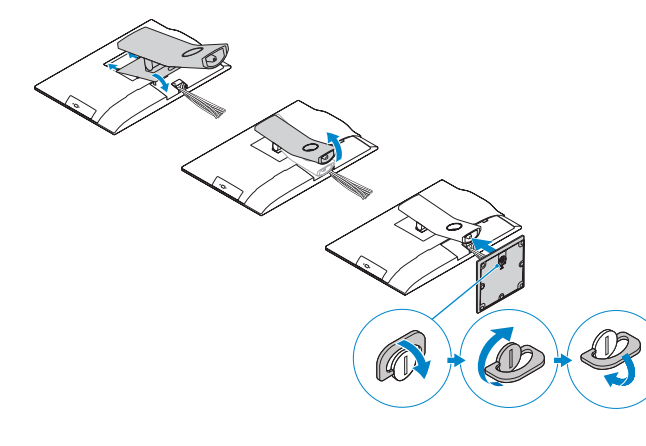

## 5 Press the power button

Appuyez sur le bouton d'alimentation | Premere l'Accensione Premir o botão de ligação | Pulse el botón de encendido

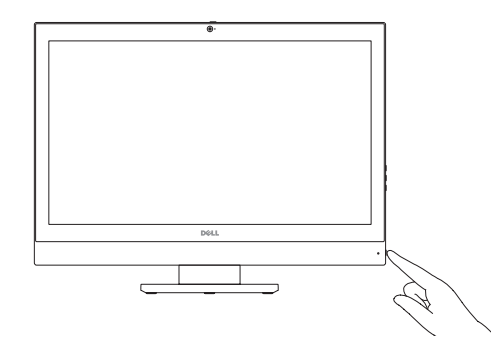

## 6 Finish operating system setup

Terminez la configuration du système d'exploitation Terminare la configurazione del sistema operativo Terminar a configuração do sistema operativo Finalice la configuración del sistema operativo

#### Windows 8.1

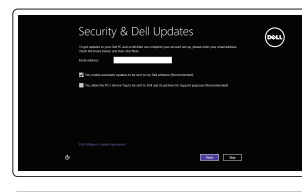

| ۲    | Wireless                                                                                                    |        |  |
|------|----------------------------------------------------------------------------------------------------|--------|--|
|      | for other now to you on finish withing up your PC. If you're not surveinch reflech to you, add the person who<br>becaus the orderest name and partners. |        |  |
|      |                                                                                                    |        |  |
|      |                                                                                                    |        |  |
|      |                                                                                                    |        |  |
|      |                                                                                                    |        |  |
|      |                                                                                                    |        |  |
|      |                                                                                                    |        |  |
|      |                                                                                                    |        |  |
|      |                                                                                                    |        |  |
|      |                                                                                                    |        |  |
| ¢    |                                                                                                    | Covert |  |
| <br> |                                                                                                    |        |  |

## NOTE: If you are connecting to a secured wireless network, enter the password for the wireless network access when prompted.

- REMARQUE : si vous vous connectez à un réseau sans fil sécurisé, saisissez le mot de passe d'accès au réseau sans fil lorsque vous y êtes invité.
- ✓ N.B.: se ci si sta connettendo a una rete wireless protetta, inserire la password di accesso alla rete wireless quando richiesto.
- **NOTA:** Se estiver a estabelecer ligação a uma rede sem fios protegida, quando for solicitado, introduza a palavra-passe de acesso à rede sem fios.
- **NOTA:** Si se conecta a una red inalámbrica segura, introduzca la contraseña de acceso a la red inalámbrica cuando se le solicite.

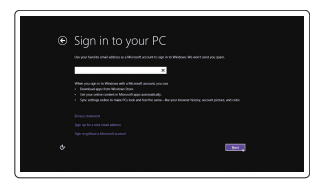

#### Sign in to your Microsoft account or create a local account

Enable security and updates

Connect to your network Connectez-vous à votre réseau

Estabelecer ligação à rede

Connettere alla rete

Conéctese a una red

e actualizações

Activez la sécurité et les mises à jour

Active la seguridad y las actualizaciones

Abilitare sicurezza e aggiornamenti Activar funcionalidades de segurança

Connectez-vous à votre compte Microsoft ou créez un compte local Effettuare l'accesso al proprio account Microsoft oppure creare un account locale Iniciar sessão numa conta Microsoft ou criar uma conta local Inicie sesión en su cuenta de Microsoft o cree una cuenta local

#### Product support and manuals

Support produits et manuels Supporto prodotto e manuali Suporte de produtos e manuais Soporte del producto y manuales

Contact Dell Contacter Dell | Contattare Dell Contactar a Dell | Póngase en contacto con Dell

#### Regulatory and safety

Réglementations et sécurité | Normative e sicurezza Regulamentos e segurança | Normativa y seguridad

#### Regulatory model

Modèle réglementaire Modello di conformità alle normative Modelo regulamentar Modelo normativo

#### Regulatory type

Type réglementaire | Tipo di conformità Tipo regulamentar | Tipo normativo

#### Computer model

© 2015 Dell Inc.

© 2015 Canonical Ltd

© 2015 Microsoft Corporation.

Modèle de l'ordinateur | Modello computer Modelo do computador | Modelo de equipo

#### OptiPlex 3240 AIO

Printed in China.

2015-08

W14B001

dell.com/support

dell.com/support/manuals

dell.com/support/linux

dell.com/contactdell

dell.com/regulatory\_compliance

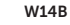

02RPN 1A00

#### Windows 7

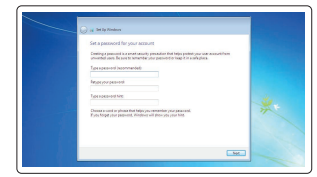

#### Set a password for Windows

Configurer un mot de passe pour Windows Impostare una password per Windows Configurar a palavra passe para o Windows Establezca una contraseña para Windows

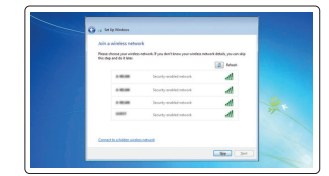

#### Connect to your network Connectez-vous à votre réseau

Connettere alla rete Estabelecer ligação à rede Conéctese a una red

#### NOTE: If you are connecting to a secured wireless network, enter the password for the wireless network access when prompted.

- **REMARQUE :** si vous vous connectez à un réseau sans fil sécurisé, saisissez le mot de passe d'accès au réseau sans fil lorsque vous v êtes invité.
- **N.B.:** se ci si sta connettendo a una rete wireless protetta, inserire la password di accesso alla rete wireless guando richiesto.
- **NOTA:** Se estiver a estabelecer ligação a uma rede sem fios protegida, quando for solicitado, introduza a palavra-passe de acesso à rede sem fios.
- NOTA: Si se conecta a una red inalámbrica segura, introduzca la contraseña de acceso a la red inalámbrica cuando se le solicite.

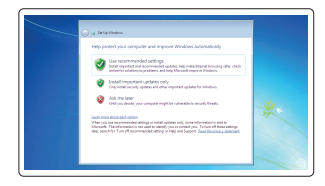

#### Protect your computer

Protégez votre ordinateur Proteggere il computer Proteja o computador Proteja el equipo

## Locate Dell apps in Windows 8.1

Localiser vos applications Dell dans Windows 8.1 Individuare le app Dell in Windows 8.1 Localizar as aplicações Dell no Windows 8.1 Localice las aplicaciones Dell en Windows 8.1

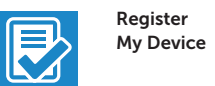

#### Register your computer

Enregistrez votre ordinateur | Registrare il computer Registar o computador | Registre el equipo

### Dell Backup

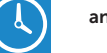

#### Backup, recover, repair, or restore your computer and Recovery Effectuez une sauvegarde, récupération.

réparation ou restauration de votre ordinateur Effettuare il backup, il recupero, la riparazione o il ripristino del computer Criar cópia de segurança, recuperação, reparação ou restauração do computador

Realice copias de seguridad, recupere, repare y restaure su equipo

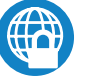

#### Dell Data Protection | Protected Workspace Protect your computer and data from advanced malware attacks

Protéger votre ordinateur et vos données d'attagues de logiciels malveillants avancés

Proteggere il computer e i dati dagli attacchi di malware avanzato Proteja o seu computador e os seus dados de ataques de malware avancado

Proteia el equipo y los datos de ataques de malware avanzados

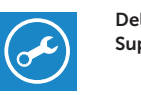

#### Check and update your computer

SupportAssist Recherchez des mises à jour et installez-les sur votre ordinateur Verificare e aggiornare il computer Verificar e actualizar o computador

Busque actualizaciones para su equipo

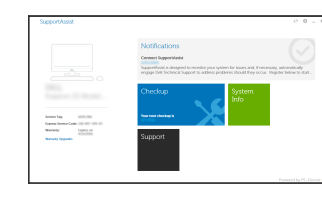

### Features

Caractéristiques | Funzioni | Funcionalidades | Funciones

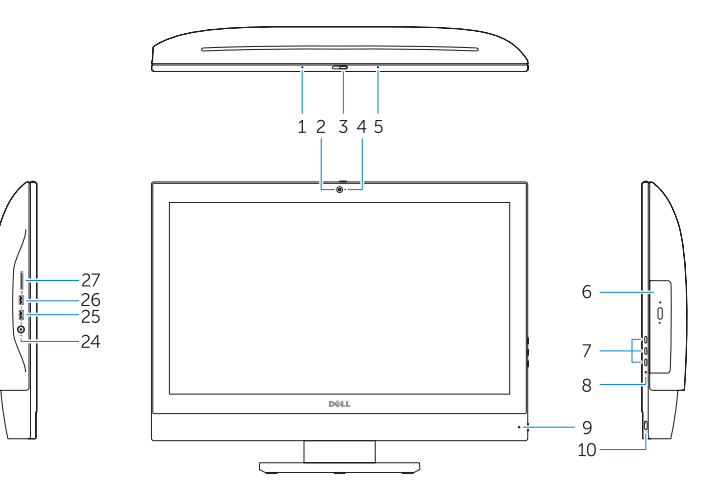

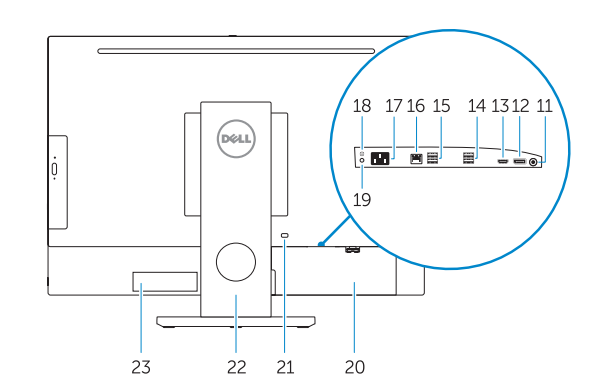

#### Ubuntu

#### Follow the instructions on the screen to finish setup.

Suivez les instructions qui s'affichent pour terminer la configuration. Seguire le istruzioni visualizzate sullo schermo per terminare la configurazione. Siga as instruções apresentadas no ecrã para concluir a configuração. Siga las instrucciones en pantalla para finalizar la configuración.

- 1. Microphone
- 2. Camera
- 3. Camera-privacy latch
- 4. Camera-status light
- Microphone
- 6. Optical drive
- 7. On-Screen Display (OSD) buttons
- 8. Hard-drive status light
- Power-status light
- **10.** Power button/Power light
- 11. Audio connector
- **12.** DisplayPort connector
- 13. HDMI-out connector
- 14. USB 3.0 connectors
- 15. USB 2.0 connectors
- 16. Network connector
- 1. Microphone 2. Caméra 3. Loquet du cache de la caméra 4. Voyant d'état de la caméra Microphone Lecteur optique 7. Boutons de menu à l'écran (OSD) 8. Voyant d'activité du disgue dur Vovant d'état de l'alimentation 10. Bouton d'alimentation/ Vovant d'alimentation
- 11. Port audio
- **12.** Port DisplayPort
- 13. Port de sortie HDMI

14. Ports USB 3.0 15. Ports USB 2.0 16. Port réseau **17.** Port d'alimentation **18.** Bouton de diagnostic d'alimentation **19.** Vovant de diagnostic d'alimentation 20. Cache-câbles 21. Emplacement pour câble de sécurité 22. Socle 23. Étiquette du numéro de service 24. Port pour casque **25.** Port USB 3.0 avec PowerShare 26. Port USB 3.0

17. Power-cable connector

18. Power-diagnostic button

**19.** Power-diagnostic light

20. Cable cover

22. Stand

21. Security-cable slot

24. Headset connector

PowerShare

26. USB 3.0 connector

27. Memory card reader

25. USB 3.0 connector with

23. Service tag label

27. Lecteur de carte mémoire

- 1. Microfono
- 2. Fotocamera
- Dispositivo di chiusura privacy della fotocamera
- 4. Indicatore di stato della fotocamera
- 5. Microfono
- Unità ottica
- 7. Pulsanti OSD (On Screen Display)
- 8. Indicatore di accesso al disco rigido
- 9. Indicatore di stato dell'alimentazione
- 10. Accensione/Indicatore di alimentazione
- 11. Connettore audio
- **12.** Connettore DisplayPort
- 13. Connettore uscita HDMI
- 14. Connettori USB 3.0
- 15. Connettori USB 2.0
- 1. Microfone
- 2. Câmara
- Trinco de privacidade da câmara
- 4. Luz de estado da câmara
- 5. Microfone
- Unidade óptica
- Botões de exibicão no ecrã (OSD) 8. Luz de estado da unidade de
- disco ríaido
- 9. Luz de estado de alimentação
- **10**. Botão de alimentação/luz de alimentação
- 11. Conector de áudio
- **12.** Conector DisplayPort
- 13. Conector de saída HDMI

- 16. Connettore di rete
- 17. Connettore del cavo di alimentazione
- **18.** Pulsante di diagnostica dell'alimentazione
- **19.** Indicatore di diagnostica dell'alimentazione
- **20.** Coperchio del cavo
- **21.** Slot cavo di protezione 22. Piedistallo
- 23. Etichetta Numero di servizio
- **24.** Connettore auricolare
- 25. Connettore USB 3.0 con
- PowerShare 26. Connettore USB 3.0
- 27. Lettore di schede di memoria
- **12.** Conector DisplayPort

1. Micrófono

Micrófono

6. Unidad óptica

de la cámara

pantalla (OSD)

de alimentación

de alimentación

**11.** Conector de audio

4 Indicador luminoso de estado

7. Botones de visualización de la

8. Indicador luminoso de estado

de la unidad de disco duro

9. Indicador luminoso de estado

**10** Botón de alimentación/indicador

2 Cámara

13. Conector de salida HDMI

- 14 Conectores LISB 3.0
- 15 Conectores USB 2.0
- **3.** Cierre de privacidad de la cámara **16.** Conector de red
  - 17 Conector del cable de alimentación
  - **18.** Botón de diagnóstico de la alimentación
  - **19.** Indicador luminoso de diagnóstico de la alimentación
  - 20. Cubierta del cable
  - 21. Ranura del cable de seguridad
  - 22. Soporte
  - 23. Etiqueta de servicio
  - **24.** Conector para auricular
  - 25. Conector USB 3.0 con PowerShare
  - 26. Conector USB 3.0
  - 27. Lector de tarietas de memoria

- 14. Entradas USB 3.0
- 15. Entradas USB 2.0
- 16. Conector de rede
- **17.** Conector do cabo de alimentação
- 18. Botão de diagnóstico de alimentação
- **19.** Luz de diagnóstico de alimentação
- 20. Tampa de cobertura do cabo
- **21.** Ranhura do cabo de segurança
- 22. Base
- 23. Etiqueta de servico
- **24.** Conector para auscultadores
- 25. Entrada USB 3.0 com PowerShare
- 26. Conector USB 3.0
  - 27. Leitor de cartões de memória

- **NOTE:** For more information, see *Owner's Manual* at **dell.com/support**.
- **REMARQUE :** pour plus d'informations, consultez le *Manuel du propriétaire* sur dell.com/support.
- **N.B.:** per ulteriori informazioni, consultare il *Manuale del proprietario* presso dell.com/support.
- **NOTA:** Para mais informações, consulte *Manual do proprietário* em **dell.com/support**.
- NOTA: Para obtener más información, consulte el Manual del usuario en dell.com/support